## Vejledning til brug af appen, Dagplejen

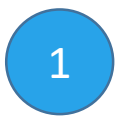

Log på med NemID på digitalpladsanvisning.borgerservice.dk Under 'Dine data' tilmeldes app'en.

## 2

Download app'en i App Store eller Google Play

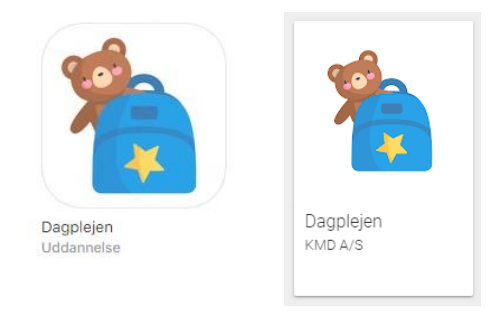

Log på med NemID første gang. Derefter er der mulighed for at oprette en personlig kode.

I appen kan du som forælder:

- Modtage besked hvis din barns dagplejer er meldt syg
- Modtage tilbud om gæsteplads, hvor der kan takkes ja eller nej
- Se tidligere gæsteplaceringer
- Ændre kontaktoplysninger
- Se kontaktoplysninger på dit barns dagplejer

## Hvis dagplejeren er syg...

| d Telenor DK 4G                   | 06:36                                                                                                | <b>1 * 🗈</b> 50                             |
|-----------------------------------|----------------------------------------------------------------------------------------------------|---------------------------------------------|
| D                                 | AGPLEJER                                                                                             | SYG                                         |
| Dag<br>Du vil snare<br>Har du spo | plejeren til Mathilde e<br>st modtage et tilbud or<br>rgsmål, kan du Dagpl<br>på telefon 59 33 05 32 | r syg.<br>n gæsteplads.<br>ejekontoret<br>5 |
|                                   |                                                                                                    |                                             |
|                                   |                                                                                                    |                                             |
| $\bigcirc$                        | Ŀ                                                                                                    | 8                                           |
|                                   | $\bigcirc$                                                                                           |                                             |

| 0                                                      | °                                         |                               |         |
|--------------------------------------------------------|-------------------------------------------|-------------------------------|---------|
|                                                        | 06:36                                     | 71                            |         |
| TILBUD                                                 | OM PLADS                                  |                               |         |
| Helle Hansen er fravær<br>05-04-2019 Vi ka             | ende fra d. 04-04-<br>n tilbyde Max Emi   | 2019 til og me<br>I Madsen en | ed d.   |
| gæsteplads hos <b>He</b><br>adressen <b>Kongsvan</b> g | lly Hanne Mikkels<br>Jsallé 15, og har te | en, som bor p<br>alefonnumme  | å<br>r. |
| Ønsk                                                   | 25247738.<br>er I denne plads?            |                               |         |
| NEJ TAK                                                |                                           | IA TAK                        |         |
|                                                        |                                           |                               |         |
|                                                        |                                           |                               |         |
|                                                        |                                           |                               |         |
|                                                        |                                           |                               |         |
|                                                        |                                           |                               |         |
| 0                                                      |                                           | (                             | 2       |
| $\checkmark$                                           | G                                         | 2                             | 5       |
|                                                        | $\bigcirc$                                |                               |         |

Hvis dagplejeren er syg, vises dette skærmbillede.

Når der tilbydes en gæsteplads, vises dette skærmbillede. Her vælges om gæstepasning ønskes eller ej.

| Telenor DK 40                             | 06:36                                                                                                    | <b>1</b> * 🗈 S                          |
|-------------------------------------------|----------------------------------------------------------------------------------------------------|-----------------------------------------|
| <b>607</b> A                              | CCEPTERE                                                                                                    | T PLADS                                 |
| Du har aco<br><b>Holm</b> , som b<br>Hvis | epteret en gæsteplads<br>or på adresse <b>Ringko</b><br>har telefonnummer<br>35 23 55 67.<br>du onsker at takke no | hos Majken<br>bingvej 45, og<br>ej tak, |
| NEJ T                                     | n du gore dette neden<br>AK                                                                                        | for                                     |
|                                           |                                                                                                    |                                         |
| $\bigcirc$                                | Ŀ                                                                                                    | 8                                       |
|                                           | $\bigcirc$                                                                                                    |                                         |

Hvis pladsen accepteres vises dette skærmbillede. Selvom pladsen accepteres, kan svaret efterfølgende ændres ved at vælge 'nej tak'.

| ( |              | 0                     | °                                  |                             |              |
|---|--------------|-----------------------|------------------------------------|-----------------------------|--------------|
|   | Telenor DK   | 40                    | 06:36                              | 71                          | <b>E</b> 50% |
|   | <b>Q</b>     | но                    | LDER HJ                            |                             |              |
|   | Du<br>Du     | har valgt<br>kan admi | at holde Mathi<br>inistrere period | lde hjemme.<br>en nedenfor. |              |
|   | 1            | REDI                  | GER PEF                            | RIODE                       |              |
|   |              |                       |                                    |                             |              |
|   | $\heartsuit$ |                       | Ŀ                                  | 8                           |              |
| l |              |                       | $\bigcirc$                         |                             |              |

Vælges 'nej tak' vises dette skærmbillede. (I 1. version af app'en er det dog ikke muligt at redigere perioden)

| 0                                    | °                                                                      |                                       |
|--------------------------------------|------------------------------------------------------------------------|---------------------------------------|
|                                      | 06:36                                                                  | 1: D                                  |
| 00 R/                                | ASK IGEN                                                               |                                       |
| Ellis Jensen<br>Mathilde Loui<br>sin | er blevet rask pr. 20-<br>se Sørensen kan kor<br>dagplejer, Ellis Jens | 06-2018, så<br>nme tilbage til<br>en. |
| 255, 13                              |                                                                        |                                       |
|                                      |                                                                        |                                       |
|                                      |                                                                        |                                       |
|                                      |                                                                        |                                       |
| $\heartsuit$                         | Ŀ                                                                      | 8                                     |
|                                      | $\bigcirc$                                                             |                                       |

Når dagplejeren er rask igen, vises dette skærmbillede.

Har du brug for hjælp? Ring til Dagplejen på 87 94 73 16